# **USER MANUAL**

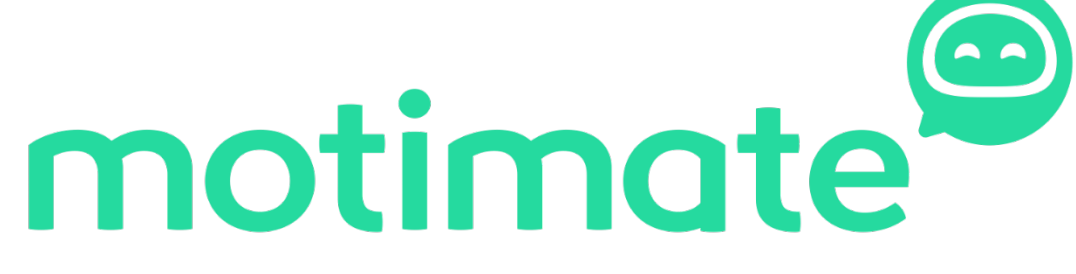

https://motimate.app/signin

# Table of contents

| How to download Motimate to your mobile phone and sign in?      | 2 |
|-----------------------------------------------------------------|---|
| How to receive notifications when new courses become available? | 4 |
| Get acquainted with the app                                     | 5 |
| Profile settings                                                | 6 |
| Give feedback                                                   | 7 |
| Explore                                                         | 8 |
| Notifications                                                   | 9 |
| How to take a course in Motimate?1                              | 0 |

# How to download Motimate to your mobile phone and sign in?

Download Motimate app on your mobile.

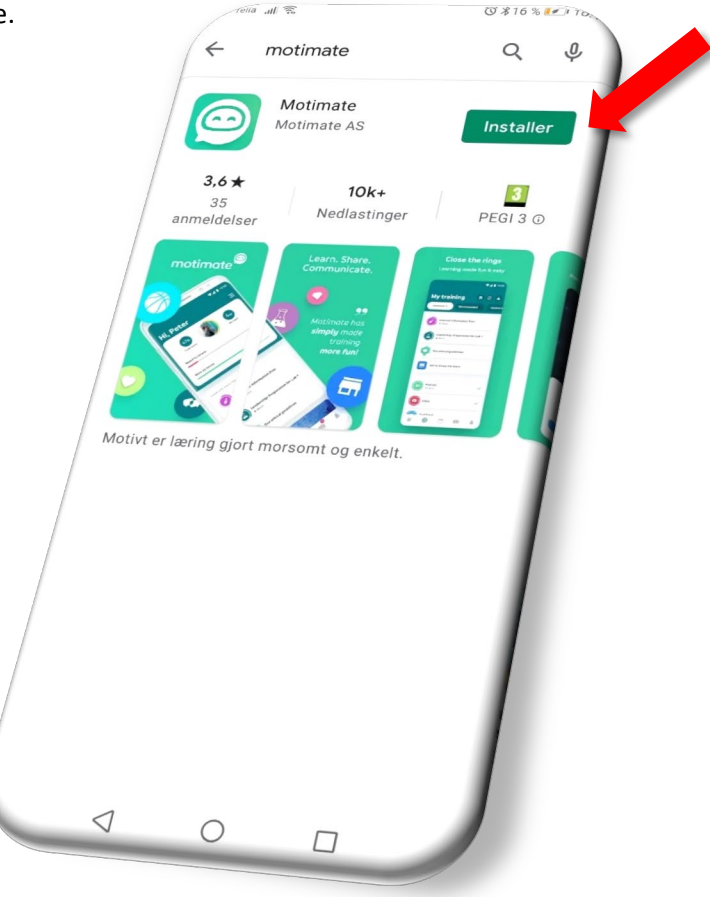

Sign in:

Use the same login that you use to enter PC / Outlook.

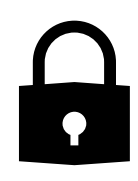

The first time you log in, you have to enter the company you work for. Then log in with the username and password you use in the company / received by e-mail.

| <complex-block></complex-block>                                                                                                    | ice-Telia , <b>ıll</b> 🗟 🖗 (Ö 🖇 34 % 💌 12:06              |                                  |
|----------------------------------------------------------------------------------------------------|-----------------------------------------------------------|----------------------------------|
| In coss finne ditt MotiSpere     Opersession. seldage de     Opersession. seldage de     Opersession. seldage de     Outsett     Potsett     Outsett     Outsett        Outsett                                                                                                    |                                                           |                                  |
| Log pâ<br>rejentendjon, sekkao de<br>CONSOLVO<br>Fortsett<br>Fortsett<br>Ved à logge inn bekefter<br>genomernekkaring.<br>Ved à logge inn bekefter<br>genomernekkaring.<br>Ved hogge inn bekefter<br>genomernekkaring.<br>Ved hogge inn bekefter<br>genomernekkaring.<br>Fortset<br>Fortset | motimate 📑                                                | Telia "III ≈ 🗣 🔞 🕅 ¥35 % 🖃 12:07 |
| oss finne ditt MotiSpace<br>tanja.tomasevic@consolvo.no<br>Fir du like tigang til kontoen?<br>Tilbake Neste<br>Portsett<br>Ved å lagge inn bekerfter<br>du å ha teat og forcidit vår<br>personnerneklasing.<br>Ved å lagge inn bekerfter<br>du å ha teat og forcidit vår<br>personnerneklasing.<br>Ved å lagge inn bekerfter<br>du å ha teat og forcidit vår<br>personnerneklasing.<br>Tilbake Neste<br>Påloggingsalternativer<br>Ved å lagge inn bekerfter<br>du å ha teat og forcidit vår<br>personnerneklasing.<br>Tilbake Neste<br>Påloggingsalternativer<br>Tilbake Neste<br>Terting Kontoner<br>Terting Kontoner<br>Tretning Fullført<br>fort page will look like this.                                                                                                    | 4                                                         |                                  |
| Organizacijon, sekskap ot:   Fortsett   Tilbake   Neste   Fortsett   Of da logge inn bekrefter Of da logge inn bekrefter                                                                                                    | La oss finne ditt MotiSpace ta                            | anja.tomasevic@consolvo.no       |
| CONSOLVO     Tibake     Neste     Fortsett     Pádogingsalternativer     Ud å hoge inn bokrefter   gesonvernektlæring.     Image: Status of Constitution     Image: Status of Constitution     Image: Status of Constit                                                                                                    | -<br>Prenningsion coloken ato                             | år du ikke tilgang til kontoen?  |
| Fortsett   Pálogingsalternativer Und á holest og forstátt vár personvernek klering. Und klering forstátt vár personvernek klering. Und klering forstátt vár personvernek klering. Utd klering forstátt vár personvernek klering. Utd klering forstátt vár personvernek klering. Utd klering forstátt vár personvernek klering. Utd klering forstátt vár personvernek klering. Utd klering forstátt vár personvernek klering. Utd klering forstátt vár personvernek klering. Utd klering forstátt vár personvernek klering. Utd klering forstátt vár personvernek klering. Utd klering forstátt vár personvernek klering. Utd klering forstátt vár personvernek klering. Utd klering forstátt vár personvernek klering. Utd klering forstátt vár personvernek klering. Utd klering forstátt vár personvernek klering. Utd klering forstátt vár personvernek klering.                                                                                                    | <u>CONSOLVO</u>                                           |                                  |
| Fortsett     Ved å logge inn bekrefter då ha leet og forstått vår personvemetklæring.     Image: State of State of Sta                                                                                                    |                                                           | Tilbake Neste                    |
| Ved à logge inn bekrefter<br>du à ha lest og forstått vår<br>personvernerklæring.<br>When you are logged in, your<br>front page will look like this.                                                                                                    | Fortsett                                                  |                                  |
| When you are logged in, your front page will look like this.                                                                                                    |                                                           | ିର୍ଦ୍ଦରୁ Påloggingsalternativer  |
| Improvementikkering.     Improvementikkering.     Improve                                                                                                    | Ved å logge inn bekrefter<br>du å ha lest og forstått vår |                                  |
| When you are logged in, your front page will look like this.     TENING FULLFØRT   Utforsk                                                                                                    | personvernerklæring.                                      |                                  |
| When you are logged in, your front page will look like this.     TRENING FULLFØRT   FLOTT     Utforsk                                                                                                    |                                                           | ice pluss س بالا                 |
| When you are logged in, your   front page will look like this.     TRENING FULLFØRT   FLOTT   Utforsk     Utforsk                                                                                                    |                                                           |                                  |
| When you are logged in, your   front page will look like this. <b>TRENING FULLFØRT FLOTT Utforsk Utforsk Utforsk Utforsk Utforsk Utforsk Utforsk Utforsk Utforsk Utforsk Utforsk</b>                                                                                                    |                                                           | 🔜 Hei, Tanja                     |
| When you are logged in, your   front page will look like this.     Need to know     TRENING FULLFØRT   FLOTT     Utforsk     Utforsk                                                                                                    |                                                           |                                  |
| When you are logged in, your front page will look like this.     Obligatorisk   Need to know     TRENING FULLFØRT   FLOTT   Utforsk     Utforsk                                                                                                    |                                                           | 100%<br>Total score              |
| When you are logged in, your<br>front page will look like this.                                                                                                    |                                                           | Obligatorisk                     |
| front page will look like this.                                                                                                    | When you are logge                                        | ed in, your                      |
| TRENING FULLFØRT<br>FLOTT<br>Utforsk                                                                                                    | front page will look                                      | like this.                       |
|                                                                                                    |                                                           |                                  |
|                                                                                                    |                                                           | TRENING FULLFØRT<br>FLOTT        |
|                                                                                                    |                                                           | Utforsk                          |
|                                                                                                    |                                                           |                                  |
|                                                                                                    |                                                           |                                  |
|                                                                                                    |                                                           |                                  |

## How to receive notifications when new courses become available?

When new courses are made available, you will receive a notification in the app. If you dont, it is because the notifications in your mobile settings are not activated. This is done as follows:

1. Go to settings

#### 2. Apps

#### 3. Notice processing

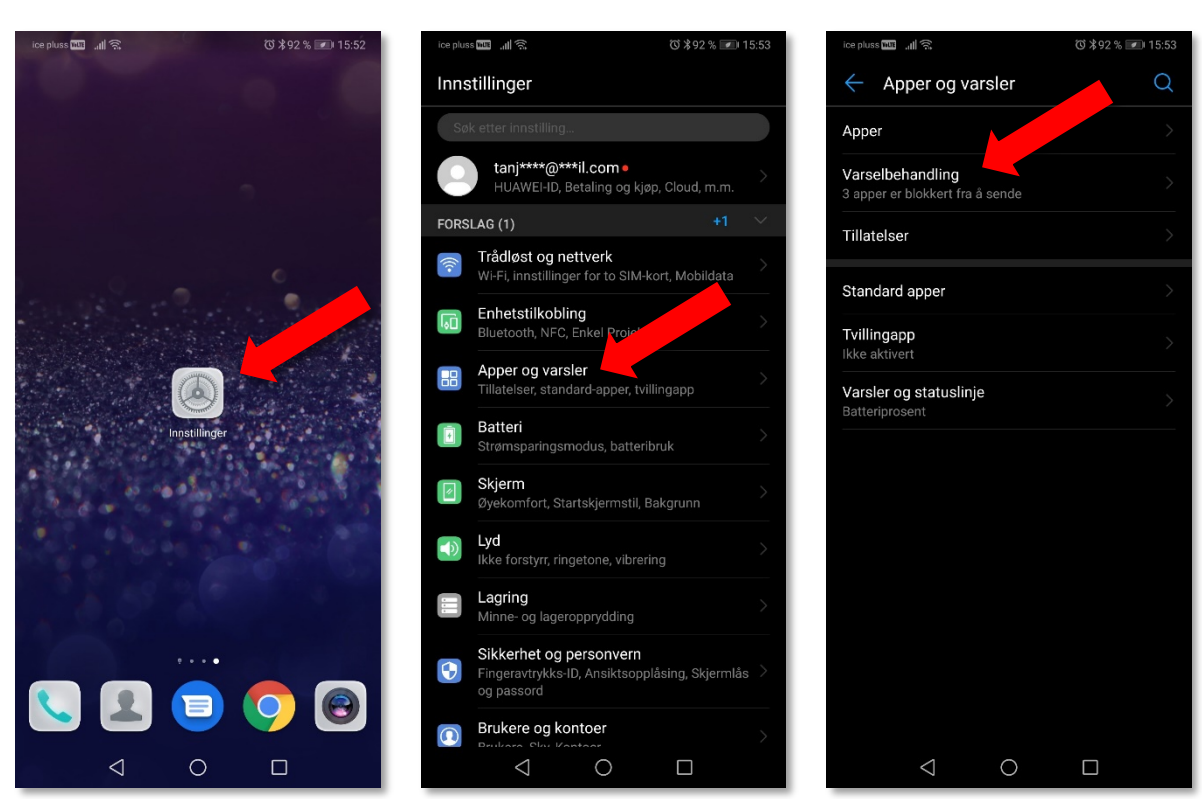

#### 4. Motimate

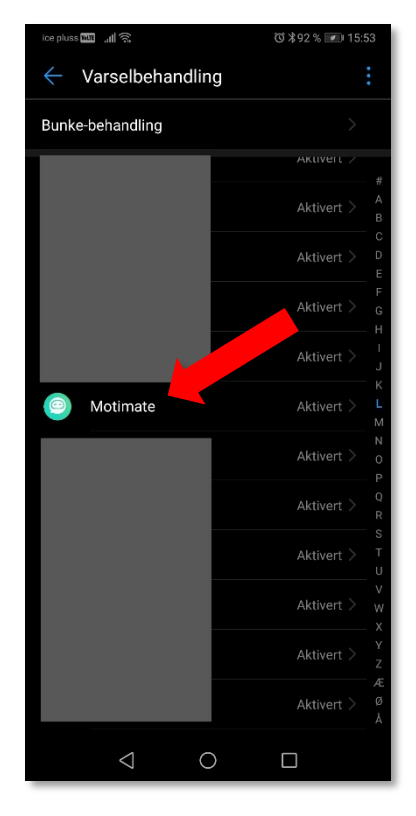

#### 5. Allow notifications

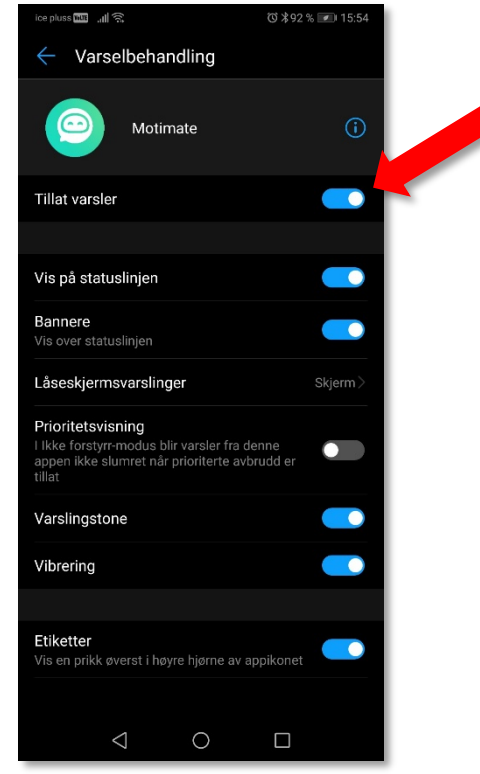

## Get acquainted with the app

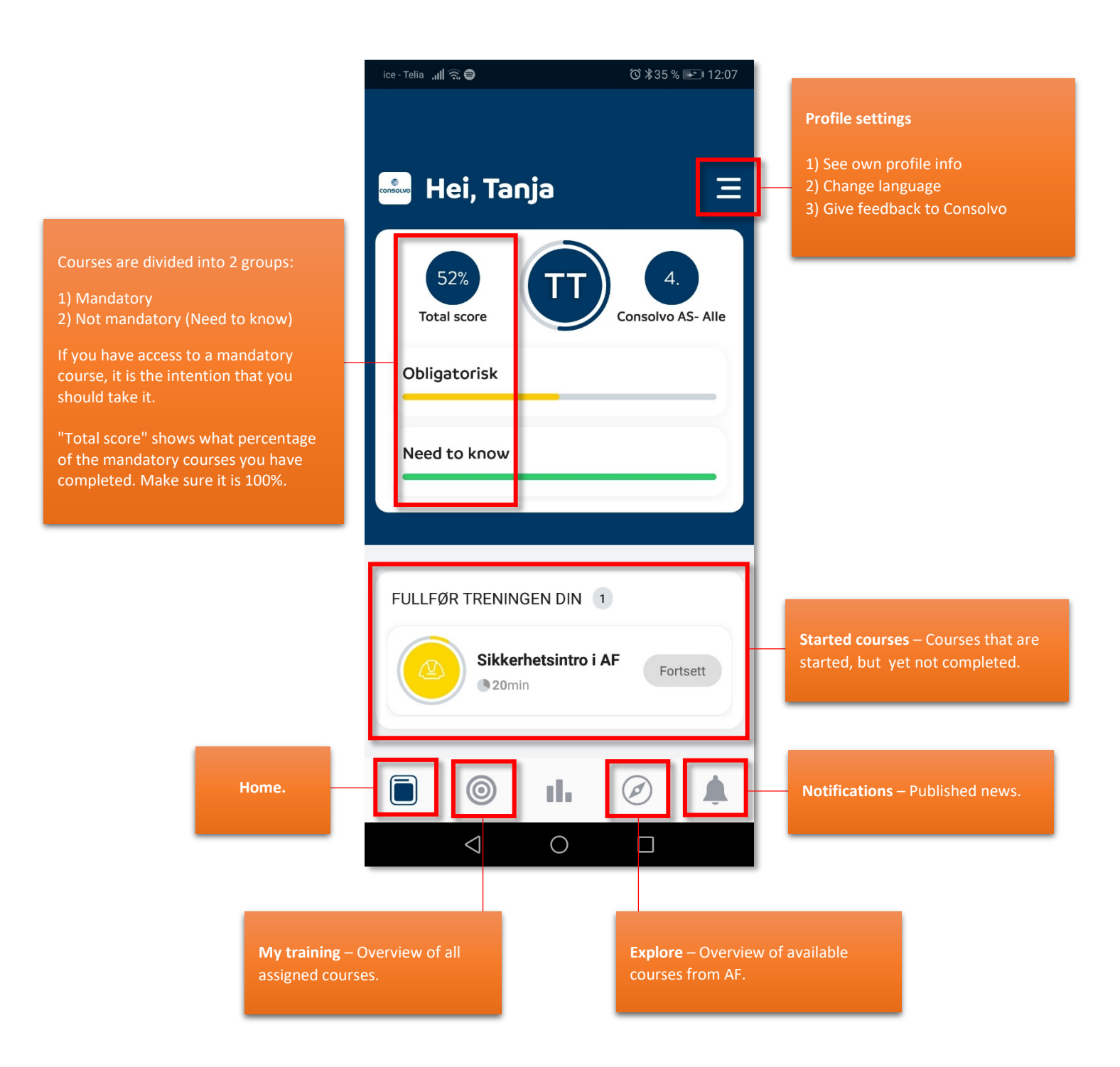

### Profile settings

In settings you can only change the language the available courses (if the courses are translated by the company who made them), not the app itself.

| ice-Telia 📶 😤 🖨 👘 🔞 🕅 🖓 👘 12:07 | ice-Telia <b>,,,∦</b> 😤 Ö 🕸 33 % 🖅 12:24      |
|---------------------------------|-----------------------------------------------|
| Hei, Tanja =                    | Hei, Tanja =                                  |
| Total score Consolvo AS- Alle   | Total score Consolvo AS- Alle<br>Obligatorisk |
| Need to know                    | Need to know                                  |
| FULLFØR TRENINGEN DIN 1         | Tanja Tomasevic                               |
| Portsett                        | Gi « Consolvo » tilbakemelding                |
|                                 |                                               |

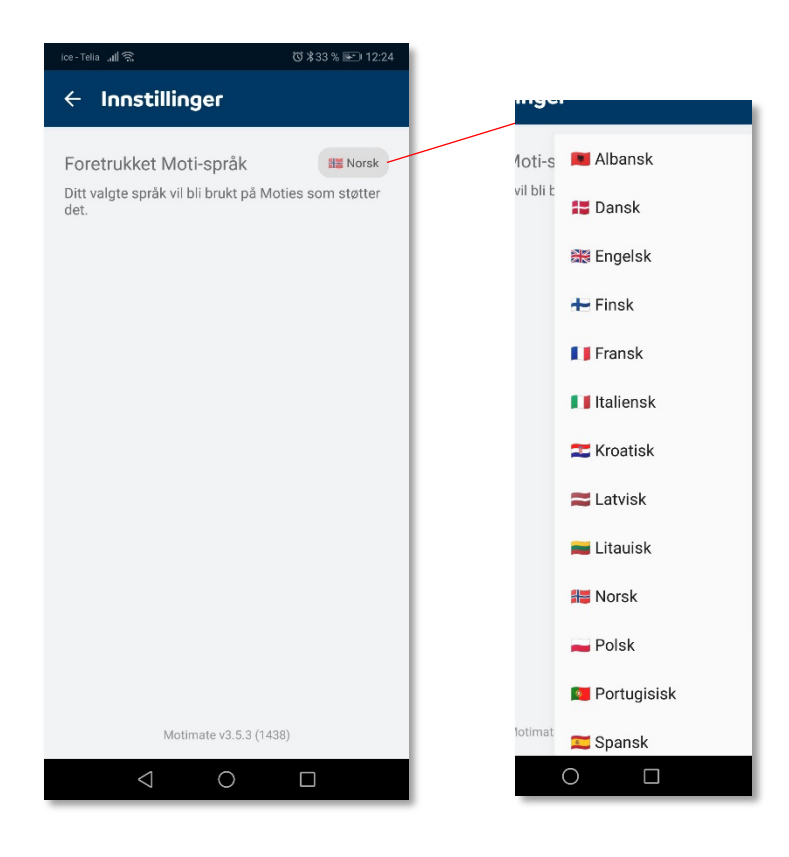

### Give feedback

Improvement tips / typos / other? We want to hear your opinion so we can make Motimate better.

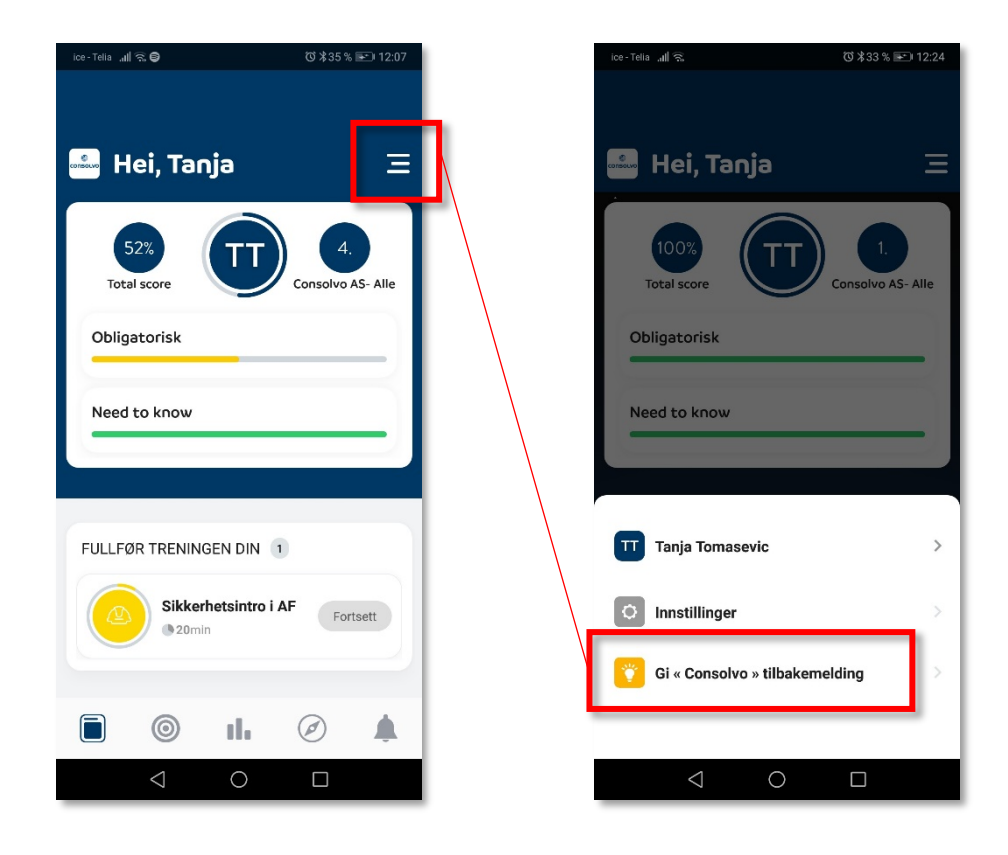

| ice - Telia 🖽                  | ((i <sup>‡</sup>    |         |        |            |         | Ø      | \$33%  | ¥) 1   | 2:23      |
|--------------------------------|---------------------|---------|--------|------------|---------|--------|--------|--------|-----------|
| Avbryt                         | 1                   | Till    | bak    | em         | elo     | Ji     |        | Sen    | d         |
| Gi « Consolvo » tilbakemelding |                     |         |        |            |         |        |        |        |           |
| 01.00                          |                     |         |        |            | - Cron  | .9     |        |        |           |
|                                |                     |         |        |            |         |        |        |        |           |
|                                |                     |         |        |            |         |        |        |        |           |
|                                |                     |         |        |            |         |        |        |        |           |
| ~                              |                     |         |        |            |         |        |        |        |           |
| ۹ (                            | GIF                 | ÿ       | 9      | Ē          | × O     | あっ     | (j)    |        |           |
| × c                            | )k                  |         |        | Ja         |         |        | Det    |        |           |
| 1 2                            | 3                   | 4       | 5      | 5 6        | 5       | 7      | 8      | 9      | 0         |
| % ^<br>Q W                     | Ê                   | <br>R   | ]<br>T | ]<br>Y     | <<br>U  | ><br>I | {<br>0 | }<br>P | Å         |
| @ #<br>A S                     | &<br>D              | *<br>F  | G      | +<br>H     | =<br>J  | (<br>K | )<br>L | ö<br>Ø | Ă<br>Æ    |
|                                | ż                   | \$<br>X | ċ      | v          | :<br>B  | ;<br>N | 7<br>M |        | $\propto$ |
| 123 ③                          | \$<br>,             |         | м      | icrosoft S | wiftKey |        | ,17    |        | 4         |
|                                | $\overline{\nabla}$ | 7       |        | 0          |         |        |        |        |           |

### Explore

In Explore, you will find all courses that the AF Group has posted and that you can take if you wish. These courses are not mandatory in Consolvo, but can become a requirement when working on AF's projects.

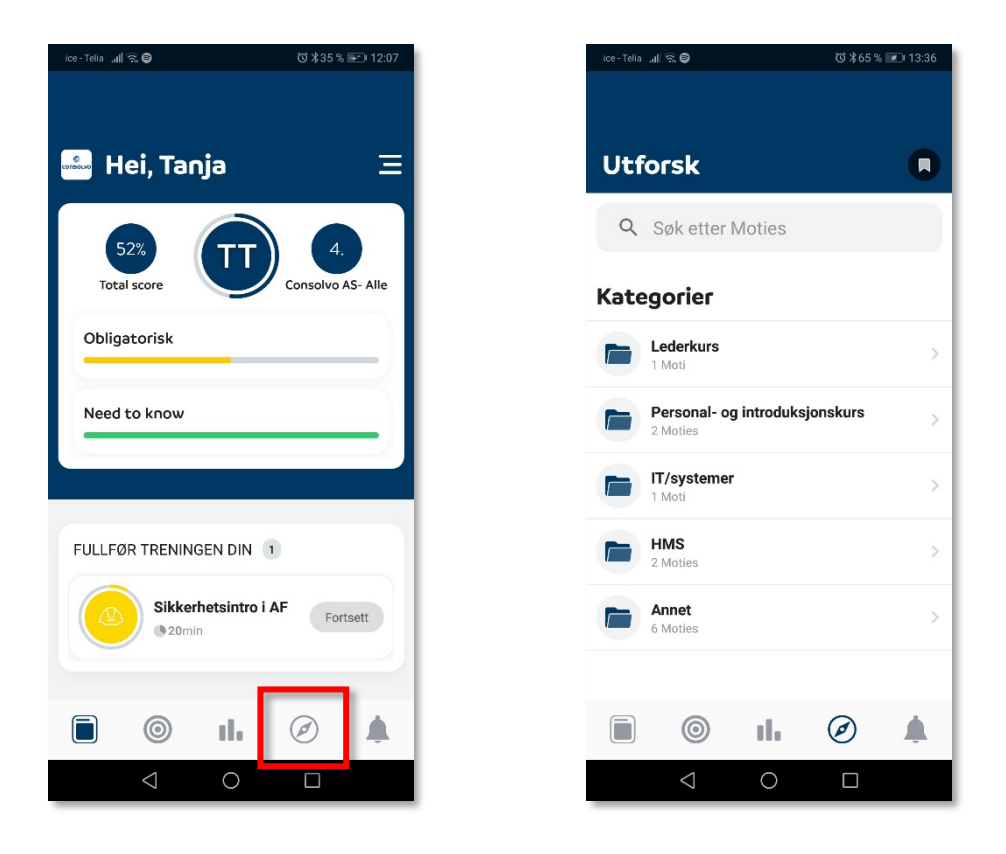

### Notifications

All relevant publications are made available in Notifications.

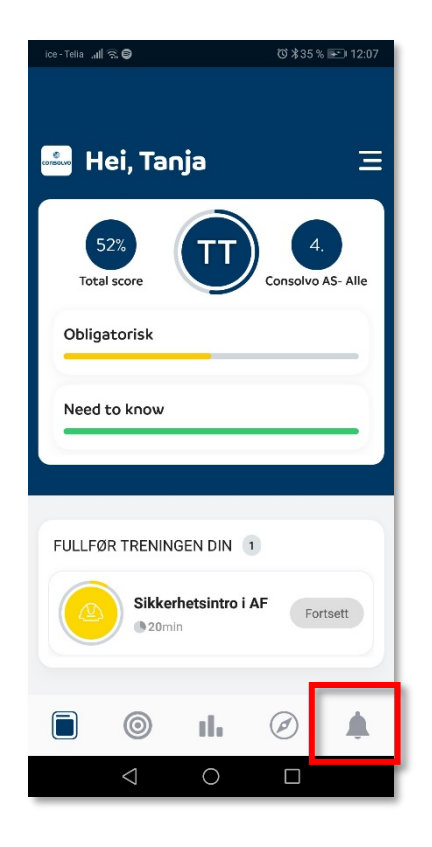

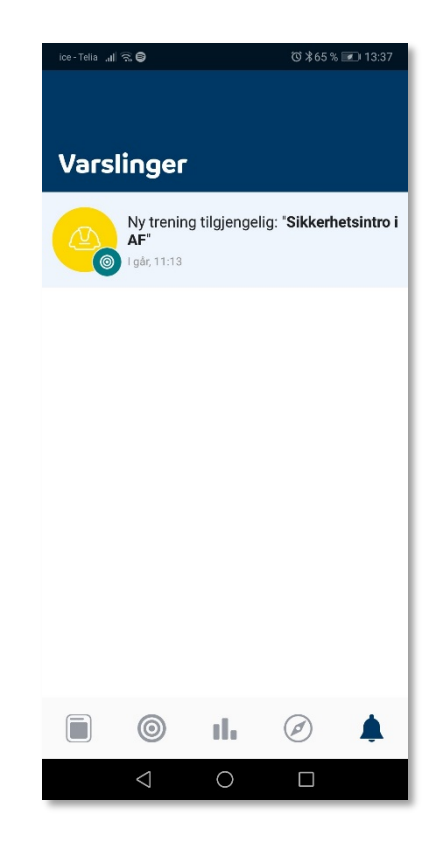

# How to take a course in Motimate?

#### 1. Click on Min trening

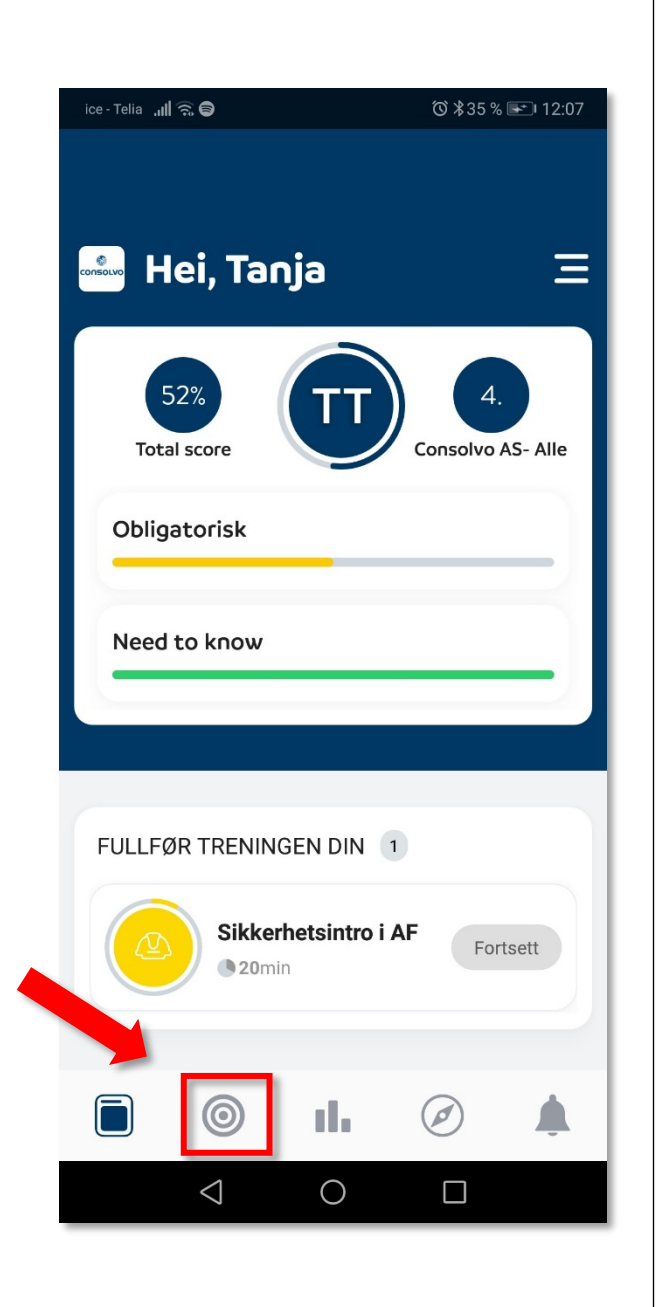

2. Courses that are not completed are without green tick. Click on the course you want to take. You can also take already completed courses again.

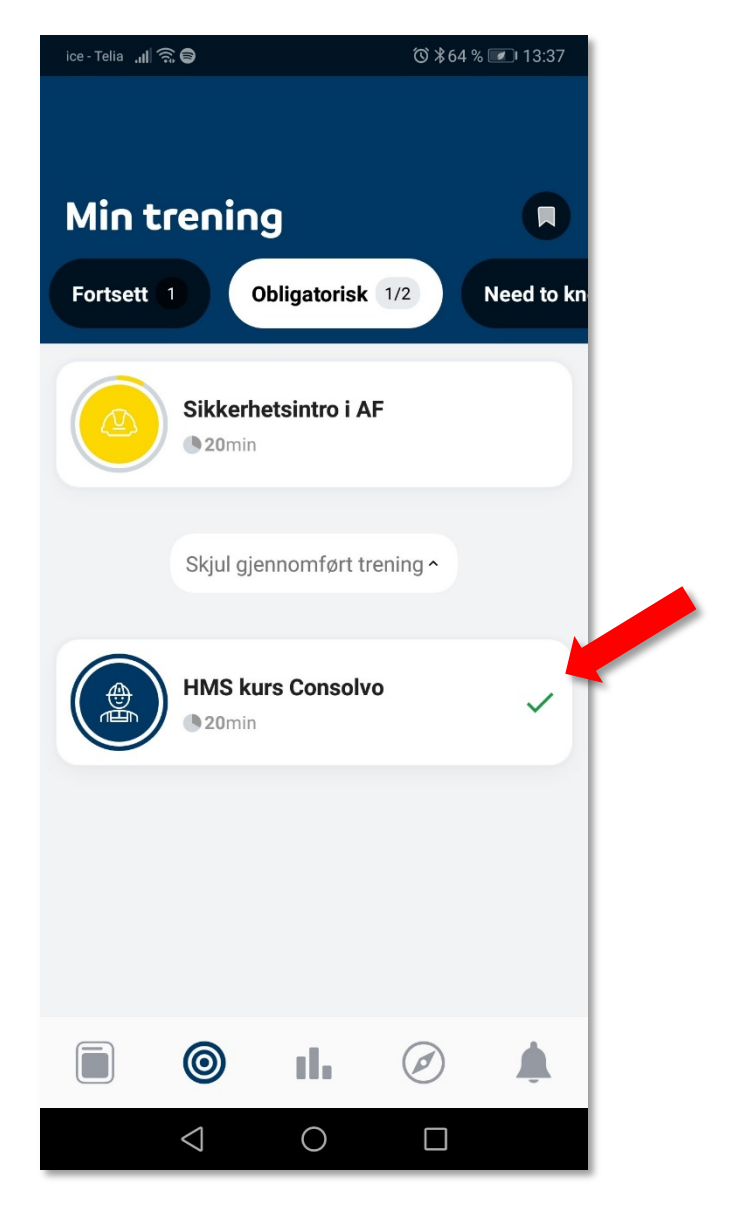

3. Courses have videos and sound clips that you must watch/listen to before you can continue.

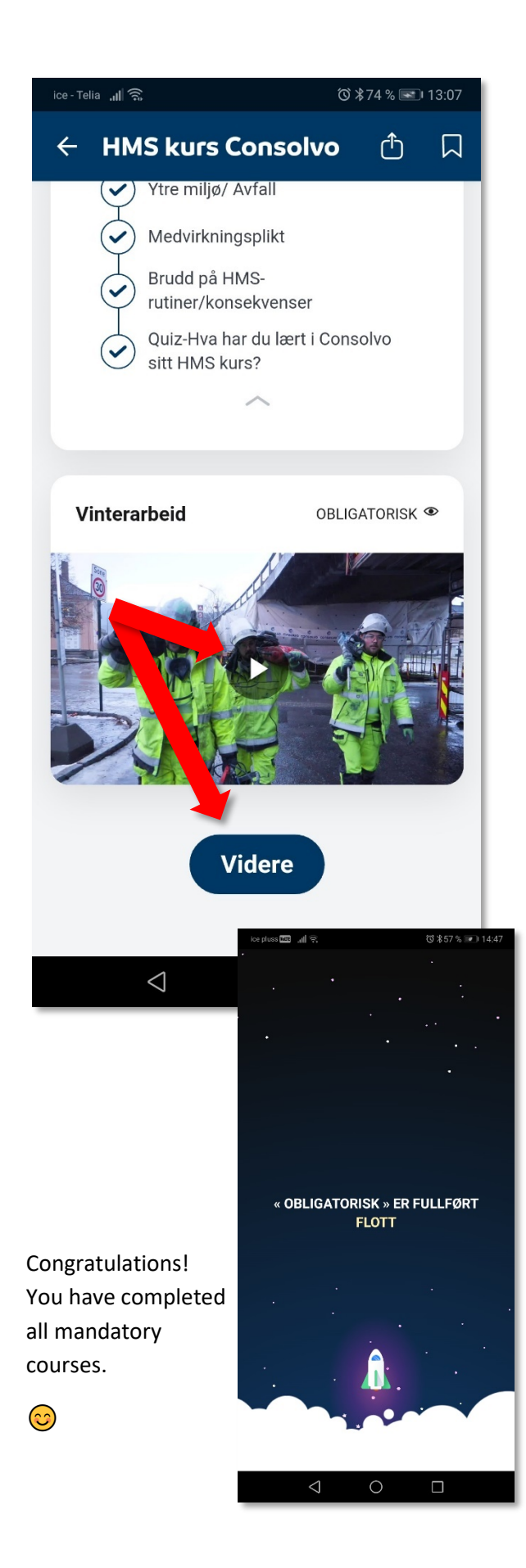

4. When all mandatory courses are done your «Total score» will be 100%.

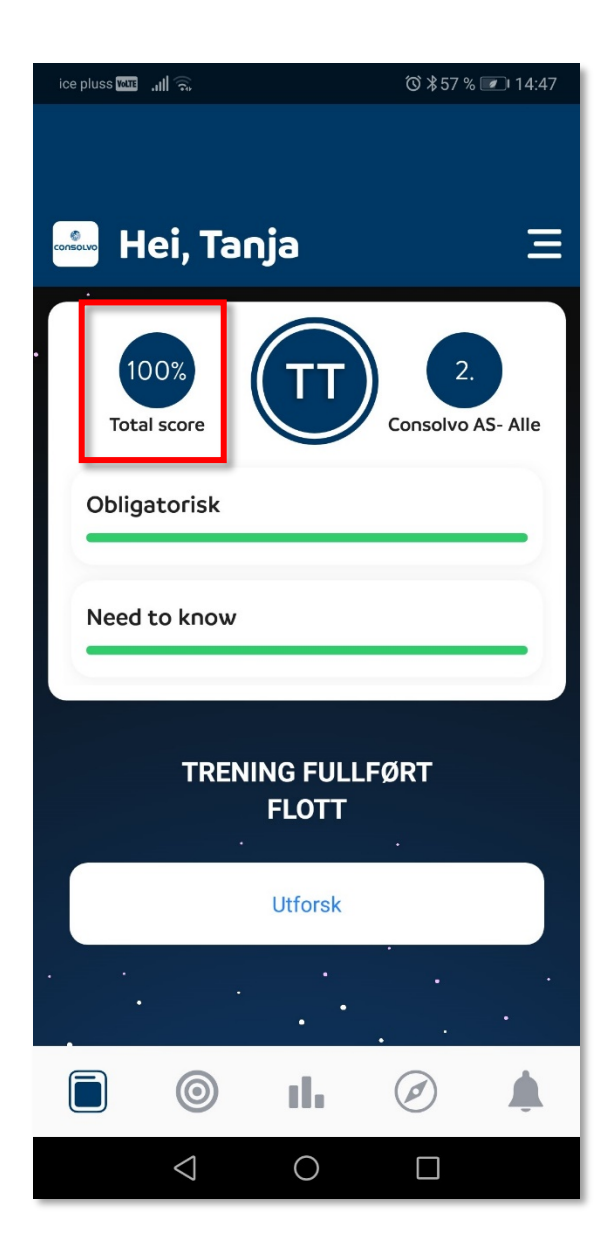

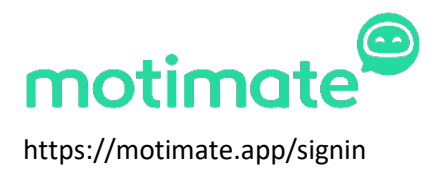

Consolvo AS Ringveien 6, 3409 TRANBY post@consolvo.no | Telephone: 32 24 20 60